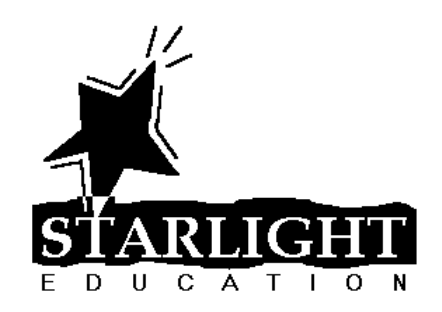

# Tips and Tricks for Microsoft PowerPoint 2007

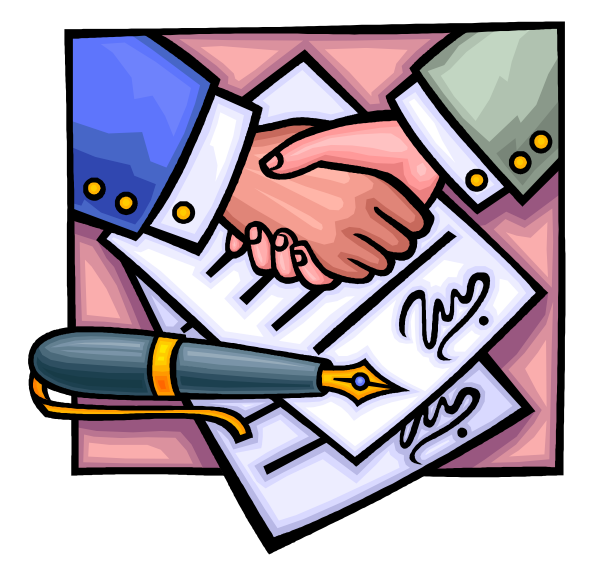

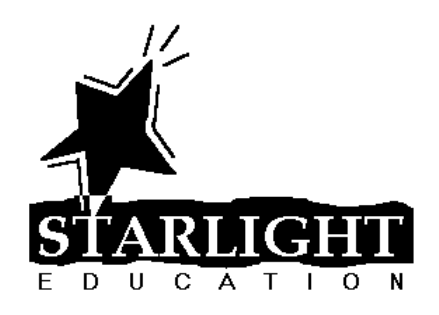

### **Table of Contents**

| PLAY THE SAME SOUND THROUGHOUT AN ENTIRE SLIDE SHOW | . 1 |
|-----------------------------------------------------|-----|
| SAVE FONTS                                          | .2  |
| LAYOUT & DESIGN TIPS                                | .3  |
| GRAPHICS & MULTIMEDIA TIPS                          | .4  |
| USEFUL KEYBOARD SHORTCUTS                           | .6  |
| Slide Show Controls                                 | .6  |
| Keys for deleting and copying text and objects      | .7  |
| Keys for working in an outline                      | .7  |
| Keys for moving around in text                      | .8  |
| Keys for selecting text and objects                 | .8  |
| Keys for working with menus                         | .9  |

#### PLAY THE SAME SOUND THROUGHOUT AN ENTIRE SLIDE SHOW

- 1. Click the **Insert** tab on the Ribbon, click the bottom half of the **Sound** button and click **Sound from File** or **Sound from Clip Organizer**.
- 2. Click the Animations tab on the Ribbon and click Custom Animation.
- 3. In the Custom Animation Task Pane, click the down arrow to the right of the inserted sound and select **Effect Options**.
- 4. On the Effect tab, under Stop playing, select **After** and choose the number of slides in your presentation, as shown below.

| Play Sound                                                                                                    |               | ? 🛛   |
|----------------------------------------------------------------------------------------------------|---------------|-------|
| Effect Timing Sound Settin<br>Start playing<br>From beginning<br>From last position<br>From time:<br>Stop playing<br>On click<br>After current slide<br>After: 1 📚 slide | gs<br>seconds |       |
| Sound:<br>After animation:<br>Animate text:                                                                                                    | [No Sound]    |       |
|                                                                                                    | ОК Са         | incel |

Note: You many also want to turn on the Hide sound icon during slide show option on the Sound Settings tab.

| Play Sound                                                                                                    |
|----------------------------------------------------------------------------------------------------|
| Effect Timing Sound Settings                                                                                                    |
| Play options                                                                                                    |
| Sound <u>v</u> olume:                                                                                                    |
| Pupping options                                                                                                    |
| Hide sound icon during slide show                                                                                                    |
| In own the<br>Total playing time: 00:21<br>File: E:\\light_stream_light_trickle_of_water_flowing_down_small_stream_with_waterfall_in_background.mp3 |
| OK Cancel                                                                                                    |

#### SAVE FONTS

Have you ever saved a PowerPoint presentation and brought it to another computer only to find that all of your fonts have changed? When you save a PowerPoint presentation, it only saves the *names* of the fonts it needs to show each slide. If the computer you're sitting at doesn't *have* a particular font, it *substitutes* a font of its choice... usually one which looks terrible!

To save your fonts with the presentation:

- 1. Click the Office Button and click Save As.
- 2. In the Save As dialog box, click Tools and then Save Options

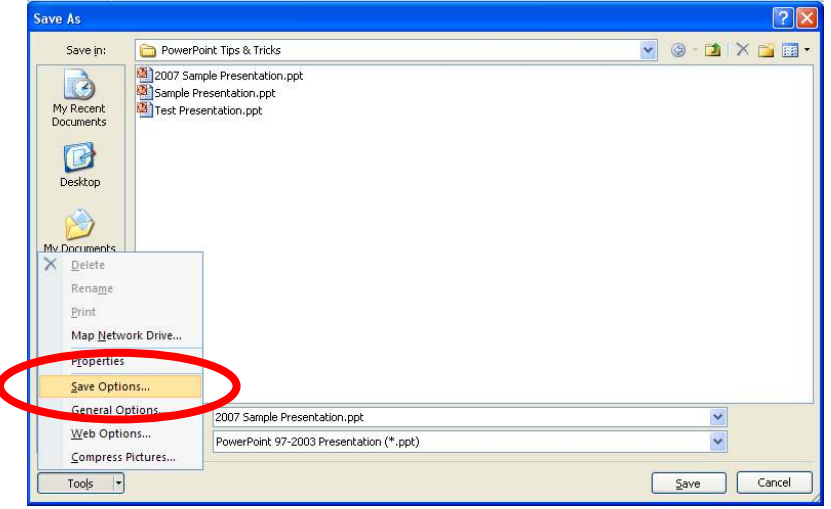

Choose Embed fonts in the file and click OK.

| Proofing                                                   | Customize how documents are saved.                                                                                                    |
|------------------------------------------------------------|----------------------------------------------------------------------------------------------------|
| Save                                                       | Save presentations                                                                                                    |
| Jave<br>Advanced<br>Eustomize<br>Irust Center<br>Resources | Save presentations   Save files in this formation every 10 minutes   Default file location:   Unified location:   Virile101\Users A-FS/reeman_jern\My Documents\   Offline editing options for document management server files   Save checked-out files to:   Image: Save distance   The geb server   Serger drafts location:   Unified for the presentation:   Image: Save distance   Image: Save distance |
|                                                            |                                                                                                    |

#### LAYOUT & DESIGN TIPS

- Draw proportionate shapes: Hold down the **[Shift]** key as you draw a shape to create a perfectly proportionate shape. To maintain the proportions as you resize the shape, hold down the **[Shift]** key as you resize the shape.
- Copy a shape: Hold down the [Ctrl] key as you drag a shape to create a copy, or select the shape and press [Ctrl] + [D] to create a duplicate of the shape.
- Add and manage text within a shape: To add text to a shape, simply click the shape and begin typing. To align the text within a shape, select the shape and click the **Home** tab on the Ribbon. In the *Paragraph* group, click the **Left**, **Center**, **Right** or **Justify** button to change the horizontal alignment. Click the **Align Text** button and choose **Top**, **Middle** or **Bottom** to change the vertical alignment. For more formatting options, click the **Align Text** button and select **More** Options.
- Nudge objects: To move an object just a little, select it and use an arrow key. For even more control, press [Ctrl] as you press an arrow key.
- Align objects perfectly: For a professional-looking layout, make sure your objects line up. Select two or more objects and click the **Format** tab on the Ribbon, click **Align** and select one of the alignment options.
- Center an object(s) on a slide: Select the object(s) to be centered and click the **Format** tab on the Ribbon. Click **Align** and select **Align to Slide**. Click the **Align** button again and select **Align Center** and/or **Align Middle**.
- Distribute objects evenly: To make three or more objects equidistant, select them all and click the **Format** tab on the Ribbon. Click **Align** and select either **Distribute Horizontally** or **Distribute Vertically**.
- Create text hyperlinks to other slides: Select the text to be converted to a hyperlink. Click the Insert tab on the Ribbon and then click the Hyperlink button, or press [Ctrl] + [K]. Click Place in This Document, select the desired slide and click OK.
- Use shapes to hyperlink to other slides: Draw and format the shape of your choice. With the shape selected, click the Insert tab on the Ribbon and then click the Hyperlink button, or press [Ctrl] + [K]. Click Place in This Document, select the desired slide and click OK.

## Click here to download full PDF material